# Guía de "Conexión a Eduroam iPhone

Estos pasos se realizan por única vez. Luego el dispositivo se conectará automáticamente cada vez que detecte una red Eduroam.

- 1. Ingresar a la dirección https://cat.eduroam.org y haga clic en el botón etiquetado como "Usuario de eduroam: descargar tu instalador eduroam".
- Buscar y seleccionar la Universidad Nacional del Litoral en el listado de Instituciones.
- 3. Seleccionar Dispositivo Apple, luego elija Eduroam.
- Una vez terminada la descarga, instalar el perfil.
- 5. Pasos para instalar el perfil: (Fig 5.1 a la 5.5).

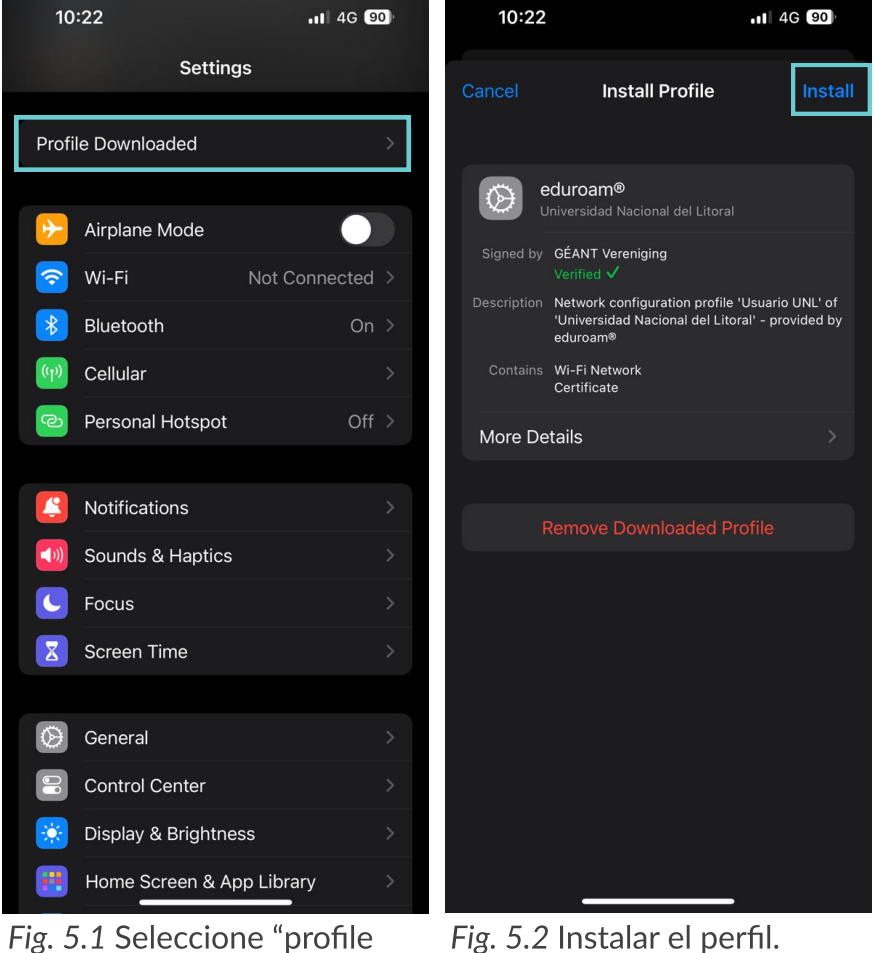

Fig. 5.1 Seleccione "profile Downloaded"

|                                                                                                    | <b>.</b> 1 4G 90 |         |  |  |
|----------------------------------------------------------------------------------------------------|------------------|---------|--|--|
| Cancel                                                                                                    | Warning          | Install |  |  |
| UNMANAGED ROOT CERTIFICATE<br>Installing the certificate "UNL - Eduroam"<br>will add it to the list of trusted certificates on<br>your iPhone. This certificate will not be<br>trusted for websites until you enable it in<br>Certificate Trust Settings. |                  |         |  |  |

| 10:24                                                  | ai                        | 11 4G 90 |  |
|--------------------------------------------------------|---------------------------|----------|--|
| Cancel                                                 | Enter Username            | Next     |  |
| ENTER YOUR USERNAME FOR THE WI-FI NETWORK<br>"EDUROAM" |                           |          |  |
| 20314189656@unl.edu.ar                                 |                           | 8        |  |
| Requested I                                            | by the "eduroam®" profile |          |  |

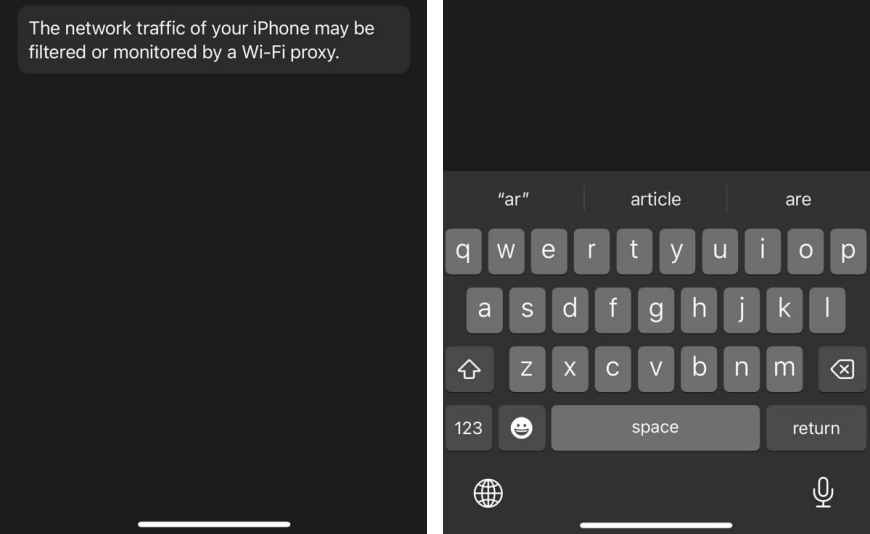

*Fig. 5.3* Leer las advertencias y luego instalar.

Fig. 5.4 Insertar usuario y contraseña.

### PARÁMETROS DE CONFIGURACIÓN

### CUI

Identidad: dirección de email de UNL, Ej.: usuario@unl.edu.ar Contraseña: Clave Unica de Identificación (CUI) de Usuario

#### **SIU GUARANI**

Identidad: Usuario Guaraní + dominio de Unidad Académica + unl.edu.ar, Ej.: DNI32363424@fiq.unl.edu.ar Contraseña: Clave de acceso al SIU Guaraní

## PORTAL DE AUTOGESTIÓN

Identidad: CUIL + dominio unl.edu.ar, Ej.: 20296571637@unl.edu.ar Contraseña: Clave de acceso al portal de autogestión

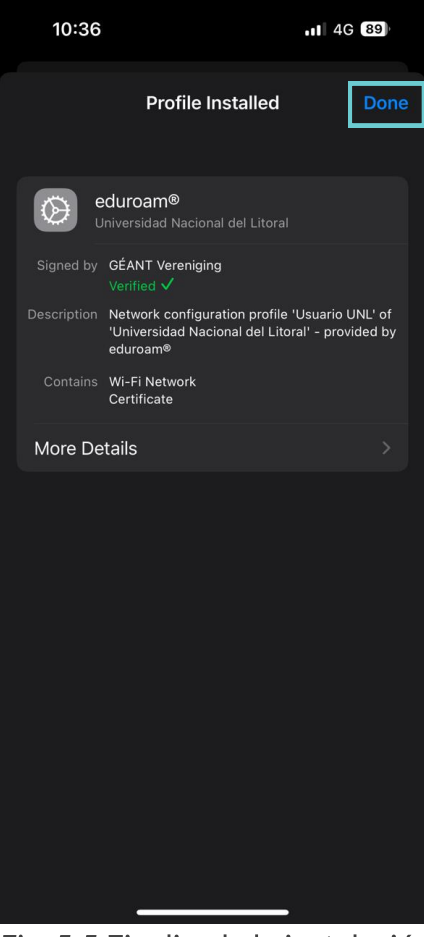

Fig. 5.5 Finalizada la instalación, se puede navegar usando Eduroam.

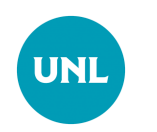

Dirección de Gestión de Tecnologías de la Información y la Comunicación

#### Secretaría General

Universidad Nacional del Litoral

Santa Fe, Argentina I 2023